#### 

# **Faturamento Web** Rotina de Download DANFE

**JULHO 2023** 

FATWEB07V2

### Sumário

| 1.<br>2.<br>3. | Vi<br>Ol<br>Ro | são<br>ojeti<br>otina | ger<br>vo | al   |      |     |   | <br> |      | <br> | <br> | <br> | <br> | <br>04<br>05<br>06 |  |
|----------------|----------------|-----------------------|-----------|------|------|-----|---|------|------|------|------|------|------|--------------------|--|
|                | 3.             | 1 Do                  | own       | loac | d DA | NFE | - | <br> | •••• | <br> | <br> | <br> | <br> | <br>06             |  |
|                |                |                       |           |      |      |     |   |      |      |      |      |      |      |                    |  |
|                |                |                       |           |      |      |     |   |      |      |      |      |      |      |                    |  |
|                |                |                       |           |      |      |     |   |      |      |      |      |      |      |                    |  |
|                |                |                       |           |      |      |     |   |      |      |      |      |      |      |                    |  |
|                |                |                       |           |      |      |     |   |      |      |      |      |      |      |                    |  |
|                |                |                       |           |      |      |     |   |      |      |      |      |      |      |                    |  |
|                |                |                       |           |      |      |     |   |      |      |      |      |      |      |                    |  |
|                |                |                       |           |      |      |     |   |      |      |      |      |      |      |                    |  |
|                |                |                       |           |      |      |     |   |      |      |      |      |      |      |                    |  |
|                |                |                       |           |      |      |     |   |      |      |      |      |      |      |                    |  |
|                |                |                       |           |      |      |     |   |      |      |      |      |      |      |                    |  |
|                |                |                       |           |      |      |     |   |      |      |      |      |      |      |                    |  |
|                |                |                       |           |      |      |     |   |      |      |      |      |      |      |                    |  |
|                |                |                       |           |      |      |     |   |      |      |      |      |      |      |                    |  |
|                |                |                       |           |      |      |     |   |      |      |      |      |      |      |                    |  |
|                |                |                       |           |      |      |     |   |      |      |      |      |      |      |                    |  |
|                |                |                       |           |      |      |     |   |      |      |      |      |      |      |                    |  |
|                |                |                       |           |      |      |     |   |      |      |      |      |      |      |                    |  |
|                |                |                       |           |      |      |     |   |      |      |      |      |      |      |                    |  |
|                |                |                       |           |      |      |     |   |      |      |      |      |      |      |                    |  |
|                |                |                       |           |      |      |     |   |      |      |      |      |      |      |                    |  |
|                |                |                       |           |      |      |     |   |      |      |      |      |      |      |                    |  |
|                |                |                       |           |      |      |     |   |      |      |      |      |      |      |                    |  |
|                |                |                       |           |      |      |     |   |      |      |      |      |      |      |                    |  |
|                |                |                       |           |      |      |     |   |      |      |      |      |      |      |                    |  |

|  | -     |     | <br>  |      |      | de re |     |      |     |     |  |  |  |  |  |  |
|--|-------|-----|-------|------|------|-------|-----|------|-----|-----|--|--|--|--|--|--|
|  | Fatur | ame | ved - | - K0 | tina | de L  | own | load | DAN | IFE |  |  |  |  |  |  |
|  |       |     |       |      |      |       |     |      |     |     |  |  |  |  |  |  |
|  |       |     |       |      |      |       |     |      |     |     |  |  |  |  |  |  |
|  |       |     |       |      |      |       |     |      |     |     |  |  |  |  |  |  |
|  |       |     |       |      |      |       |     |      |     |     |  |  |  |  |  |  |
|  |       |     |       |      |      |       |     |      |     |     |  |  |  |  |  |  |
|  |       |     |       |      |      |       |     |      |     |     |  |  |  |  |  |  |
|  |       |     |       |      |      |       |     |      |     |     |  |  |  |  |  |  |
|  |       |     |       |      |      |       |     |      |     |     |  |  |  |  |  |  |
|  |       |     |       |      |      |       |     |      |     |     |  |  |  |  |  |  |
|  |       |     |       |      |      |       |     |      |     |     |  |  |  |  |  |  |
|  |       |     |       |      |      |       |     |      |     |     |  |  |  |  |  |  |
|  |       |     |       |      |      |       |     |      |     |     |  |  |  |  |  |  |
|  |       |     |       |      |      |       |     |      |     |     |  |  |  |  |  |  |
|  |       |     |       |      |      |       |     |      |     |     |  |  |  |  |  |  |
|  |       |     |       |      |      |       |     |      |     |     |  |  |  |  |  |  |
|  |       |     |       |      |      |       |     |      |     |     |  |  |  |  |  |  |
|  |       |     |       |      |      |       |     |      |     |     |  |  |  |  |  |  |
|  |       |     |       |      |      |       |     |      |     |     |  |  |  |  |  |  |
|  |       |     |       |      |      |       |     |      |     |     |  |  |  |  |  |  |
|  |       |     |       |      |      |       |     |      |     |     |  |  |  |  |  |  |
|  |       |     |       |      |      |       |     |      |     |     |  |  |  |  |  |  |
|  |       |     |       |      |      |       |     |      |     |     |  |  |  |  |  |  |
|  |       |     |       |      |      |       |     |      |     |     |  |  |  |  |  |  |
|  |       |     |       |      |      |       |     |      |     |     |  |  |  |  |  |  |
|  |       |     |       |      |      |       |     |      |     |     |  |  |  |  |  |  |
|  |       |     |       |      |      |       |     |      |     |     |  |  |  |  |  |  |
|  |       |     |       |      |      |       |     |      |     |     |  |  |  |  |  |  |
|  |       |     |       |      |      |       |     |      |     |     |  |  |  |  |  |  |
|  |       |     |       |      |      |       |     |      |     |     |  |  |  |  |  |  |
|  |       |     |       |      |      |       |     |      |     |     |  |  |  |  |  |  |
|  |       |     |       |      |      |       |     |      |     |     |  |  |  |  |  |  |

## 

## 1. Visão Geral

O curso tem o objetivo de habilitar os operadores do módulo de Faturamento a realizar os processos necessários para a utilização do sistema.

#### 2. Objetivo

O objetivo desta rotina é salvar o DANFE das Notas Fiscais que foram transmitidas de acordo com as necessidades de sua empresa.

#### 3. Rotina

#### **3.1 Download DANFE**

No canto superior esquerdo da tela inicial do **TecFood Web**, clique no ícone do menu lateral. Esse acesso também pode ser feito por meio de um atalho, pressionando as teclas Ctrl e M simultaneamente.

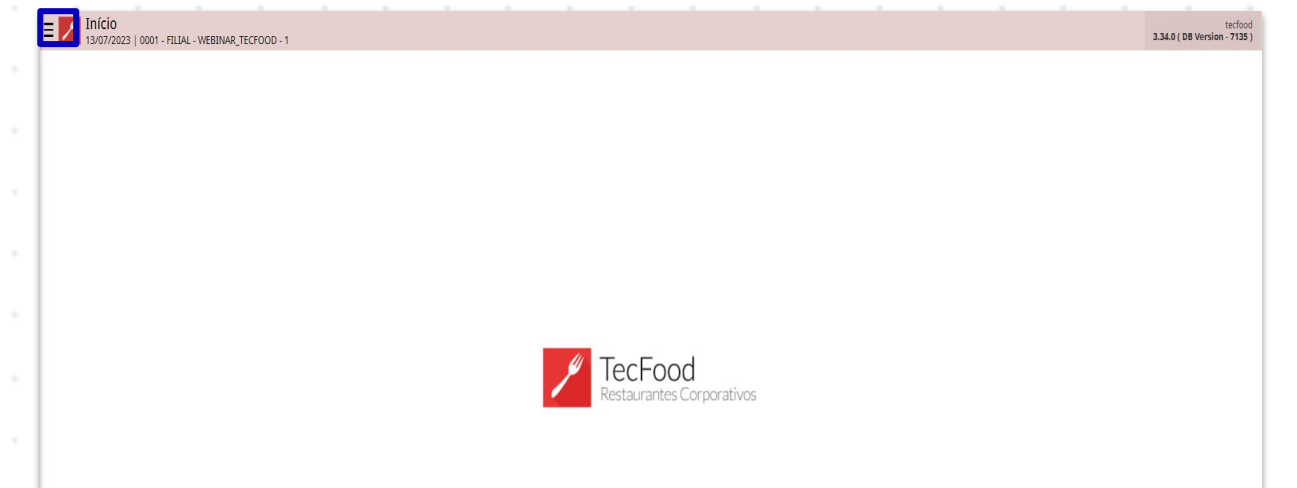

| No campo Pesquisar digite Transmissão de Nota Fiscal Eletrônica e clique |     |      |       |       |       |      |  |  |  |  |  |  |  |  |  |  |  |  |
|--------------------------------------------------------------------------|-----|------|-------|-------|-------|------|--|--|--|--|--|--|--|--|--|--|--|--|
| na o                                                                     | pçã | o qu | ie se | erá e | exibi | ida. |  |  |  |  |  |  |  |  |  |  |  |  |
|                                                                          |     |      |       |       |       |      |  |  |  |  |  |  |  |  |  |  |  |  |
|                                                                          |     |      |       |       |       |      |  |  |  |  |  |  |  |  |  |  |  |  |
|                                                                          |     |      |       |       |       |      |  |  |  |  |  |  |  |  |  |  |  |  |
|                                                                          |     |      |       |       |       |      |  |  |  |  |  |  |  |  |  |  |  |  |
|                                                                          |     |      |       |       |       |      |  |  |  |  |  |  |  |  |  |  |  |  |
|                                                                          |     |      |       |       |       |      |  |  |  |  |  |  |  |  |  |  |  |  |
|                                                                          |     |      |       |       |       |      |  |  |  |  |  |  |  |  |  |  |  |  |
|                                                                          |     |      |       |       |       |      |  |  |  |  |  |  |  |  |  |  |  |  |
|                                                                          |     |      |       |       |       |      |  |  |  |  |  |  |  |  |  |  |  |  |
|                                                                          |     |      |       |       |       |      |  |  |  |  |  |  |  |  |  |  |  |  |
|                                                                          |     |      |       |       |       |      |  |  |  |  |  |  |  |  |  |  |  |  |

| operador_WEBINAR_TECFOOD_8                                                                     | sactool<br>3.23.1 ( 08 Version - 6572 ) |
|------------------------------------------------------------------------------------------------|-----------------------------------------|
| 06/12/2022<br>0001 - FILIAL - WEBINAR_TECFOOD - 1                                              |                                         |
| 📀 Trocar Unidade                                                                               |                                         |
| transmissão de nota fiscal eletrônica                                                          | <u>K</u>                                |
| Transmissão de Nota Fiscal Eletrônica<br>Documentos Fiscalis » Saidas » Nota Fiscal Eletrônica |                                         |
|                                                                                                |                                         |
|                                                                                                |                                         |
|                                                                                                | TecFood                                 |
|                                                                                                | Restaurantes Corporativos               |
|                                                                                                |                                         |
|                                                                                                |                                         |
|                                                                                                |                                         |
|                                                                                                |                                         |
|                                                                                                |                                         |
| 🕴 Zeedhi                                                                                       |                                         |

Na caixa de filtro, preencha os campos correspondentes:

| ≡ <mark>//</mark> Transmiss<br>06/12/2022   0 | são de NF-e<br>0001 - FILIAL - WEBINAR | TECFOOD 1 |              |                                  |                               |                        |                    |                   | Access Control        | 2.81.0 ( DB Version - 6572 ) |
|-----------------------------------------------|----------------------------------------|-----------|--------------|----------------------------------|-------------------------------|------------------------|--------------------|-------------------|-----------------------|------------------------------|
| Unidade                                       | Razão Social                           | Inscrição | Número da NF | Série                            | Valor Data Emissão            | Data Saida             | Situação da NF-e   | E-mail            | E-mail Transportadora | Tipo Emissão                 |
|                                               |                                        |           |              |                                  | Não há re                     | egistros               |                    |                   |                       |                              |
|                                               |                                        |           |              |                                  |                               |                        |                    |                   |                       |                              |
|                                               |                                        |           |              |                                  |                               |                        |                    |                   |                       |                              |
|                                               |                                        |           |              |                                  |                               |                        |                    |                   |                       |                              |
|                                               |                                        |           |              |                                  |                               |                        |                    |                   |                       |                              |
|                                               |                                        |           |              |                                  |                               |                        |                    |                   |                       |                              |
|                                               |                                        |           |              |                                  |                               |                        |                    |                   |                       |                              |
|                                               |                                        |           |              |                                  |                               |                        |                    |                   |                       |                              |
|                                               |                                        |           |              |                                  |                               |                        |                    |                   |                       |                              |
|                                               |                                        |           |              |                                  |                               |                        |                    |                   |                       |                              |
| Filtro                                        |                                        |           |              |                                  |                               |                        |                    |                   |                       |                              |
| THU                                           |                                        |           |              |                                  |                               |                        |                    |                   |                       |                              |
| Entrada / Saida 😂<br>Saída                    |                                        |           | ~            | Situação da NF-<br>× Transmitida | e<br>× Uso denegado 🛛 × Pende | nte × Aceita × Rejeita | da × Cancelada     |                   |                       | ଷ୍ଠ                          |
| Unidade 😂                                     |                                        |           |              | Empresa                          |                               |                        | De                 | estinatário/Remet | ente                  |                              |
| FILIAL - WEBINAR_                             | TECFOOD - 1                            |           | ×            | EMPRESA WEBI                     | VAR_TECFOOD - 1               |                        | X                  | odos              |                       | ~                            |
| Cliente                                       |                                        |           |              |                                  |                               |                        |                    | ×                 |                       |                              |
| Data Emissão                                  |                                        |           |              |                                  |                               | Data Saída 🥝           |                    |                   |                       |                              |
| A partir de _/_/_                             | Para _/_/_                             |           |              |                                  |                               | A partir de 06/12/20   | 22 Para 06/12/2022 |                   |                       | ×                            |
| Número da NF                                  |                                        |           |              |                                  |                               | Valor                  |                    |                   |                       |                              |
|                                               |                                        |           |              |                                  |                               |                        |                    |                   |                       |                              |
| > Mais campos                                 |                                        |           |              |                                  |                               |                        |                    |                   |                       |                              |
| Fechar                                        |                                        |           |              |                                  |                               | ×                      |                    |                   |                       | Aplicar filtro               |
|                                               |                                        |           |              |                                  |                               |                        |                    |                   |                       |                              |

- Entrada/Saída: indique se a nota fiscal a ser transmitida é de entrada ou saída.
- Situação da NF-e: clique no campo e selecione a situação das notas que já foram transmitidas.

**Unidade**: selecione de qual filial a nota fiscal será transmitida.

- Empresa: esse campo apresenta automaticamente a empresa da unidade selecionada anteriormente.
- Destinatário/Remetente: é possível manter a opção Todos selecionada ou escolher o tipo de remetente: Fornecedor, Cliente ou Unidade.
- Cliente: será necessário preencher esse campo apenas se a opção
  Cliente tiver sido marcada no espaço anterior.
- Data Emissão: insira a data de emissão em A partir de e Para para filtrar alguma nota já transmitida.
- Data Saída: insira a data de saída para filtrar alguma nota já transmitida.
- Número da NF: informe o dado correspondente para aplicar o filtro de acordo com o número de alguma nota fiscal já transmitida.
- Valor: informe o dado correspondente para aplicar o filtro de acordo com o valor de alguma nota fiscal já transmitida.

Clique em Aplicar filtro no canto inferior direito da janela.

Para gerar o DANFE, marque o checkbox de uma nota fiscal que está com a Situação da NF-e assinalada como Aceita.

Em seguida, clique no botão Ações no canto inferior direito da tela.

| Transmissão de NF-e<br>06/12/2022   0001 - FILIAL - WEBINA | R_TECFOOD - 1                   |           |              |       |           |              |            |                  | Access Control 2.81.0 ( DB Version - |                       | DF<br>72) Favorit |
|------------------------------------------------------------|---------------------------------|-----------|--------------|-------|-----------|--------------|------------|------------------|--------------------------------------|-----------------------|-------------------|
| Unidade                                                    | Razão Social                    | Inscrição | Número da NF | Série | Valor     | Data Emissão | Data Saída | Situação da NF-e | E-mail                               | E-mail Transportadora | Tipo Em           |
| FILIAL - WEBINAR_TECFOOD - 1                               | CLIENTE - WEBINAR_TECFOOD - 101 |           | 000019315    | 1     | 2.216,16  | 07/01/2020   | 07/01/2020 | Aceita           | Pendente                             | Sem transportadora    | Normal            |
| FILIAL - WEBINAR_TECFOOD - 1                               | CLIENTE - WEBINAR_TECFOOD - 101 |           | 000019443    | 1     | 2.385,16  | 03/02/2020   | 03/02/2020 | Aceita           | Pendente                             | Sem transportadora    | Normal            |
| FILIAL - WEBINAR_TECFOOD - 1                               | CLIENTE - WEBINAR_TECFOOD - 110 |           | 000019458    | 1     | 890,00    | 11/02/2020   | 11/02/2020 | Aceita           | Pendente                             | Sem transportadora    | Normal            |
| FILIAL - WEBINAR_TECFOOD - 1                               | CLIENTE - WEBINAR_TECFOOD - 6   |           | 00000001     | 1     | 18.000,00 | 14/04/2020   | 14/04/2020 | Transmitida      | Pendente                             | Sem transportadora    | Normal            |
| FILIAL - WEBINAR_TECFOOD - 1                               |                                 |           |              |       | 32,44     | 05/05/2020   | 05/05/2020 | Pendente         | Pendente                             | Sem transportadora    | Não en            |
|                                                            |                                 |           |              |       |           |              |            |                  |                                      | × 1 linha selecion    | ada 🗸             |
|                                                            |                                 |           |              |       |           |              |            |                  |                                      |                       |                   |
|                                                            |                                 |           |              | ß     |           |              |            |                  |                                      |                       | Acõ               |

Selecione a opção **Download Danfe**. Assim, o DANFE das notas fiscais transmitidas será baixado em seu computador.

| =  | Transmissão de NF-e<br>06/12/2022   0001 - FILIAL - WEBIN | AR_TECFOOD - 1                  |           |              |       |          |              |            |                  | Access   | 2.81.0 ( DB Version - 65 | 72) Favorite |
|----|-----------------------------------------------------------|---------------------------------|-----------|--------------|-------|----------|--------------|------------|------------------|----------|--------------------------|--------------|
|    | 🗸 Unidade                                                 | Razão Social                    | Inscrição | Número da NF | Série | Valor    | Data Emissão | Data Saída | Situação da NF-e | E-mail   | E-mail Transportadora    | Tipo Emi     |
| 5  | FILIAL - WEBINAR_TECFOOD - 1                              | CLIENTE - WEBINAR_TECFOOD - 101 |           | 000019315    | 1     | 2.216,16 | 07/01/2020   | 07/01/2020 | Aceita           | Pendente | Sem transportadora       | Normal       |
|    | FILIAL - WEBINAR_TECFOOD - 1                              | CLIENTE - WEBINAR_TECFOOD - 101 |           | 000019443    | 1     | 2.385,16 | 03/02/2020   | 03/02/2020 | Aceita           | Pendente | Sem transportadora       | Normal       |
|    | FILIAL - WEBINAR_TECFOOD - 1                              | CLIENTE - WEBINAR_TECFOOD - 110 |           | 000019458    | 1     | 890,00   | 11/02/2020   | 11/02/2020 | Aceita           | Pendente | Sem transportadora       | Normal       |
|    | FILIAL - WEBINAR_TECFOOD - 1                              | CLIENTE - WEBINAR_TECFOOD - 6   |           |              | 1 1   | 8.000,00 | 14/04/2020   | 14/04/2020 | Transmitida      | Pendente | Sem transportadora       | Normal       |
|    | FILIAL - WEBINAR_TECFOOD - 1                              |                                 |           |              |       | 32,44    | 05/05/2020   | 05/05/2020 | Pendente         | Pendente | Sem transportadora       | Não em       |
| I  |                                                           |                                 |           |              |       |          |              |            |                  |          |                          |              |
| I  |                                                           |                                 |           |              |       |          |              |            |                  |          |                          |              |
| I  |                                                           |                                 |           |              |       |          |              |            |                  |          |                          |              |
| A  | ções                                                      |                                 |           |              |       |          |              |            |                  |          |                          |              |
| At | tualizar Lote                                             |                                 |           |              |       |          |              |            |                  |          |                          |              |
| In | utilização de Nota Fiscal                                 |                                 |           |              |       |          |              |            |                  |          |                          |              |
| De | ownload Danfe                                             |                                 |           |              |       |          |              |            |                  |          |                          |              |
| G  | erar XML da NF                                            |                                 |           |              |       |          |              |            |                  |          |                          |              |
| Se | elecionar Modalidade de Tran                              | smissão/Emissão                 |           |              |       |          |              |            |                  |          |                          |              |
| <  | Cancelar                                                  |                                 |           |              |       |          |              |            |                  |          |                          |              |
|    |                                                           |                                 |           |              |       |          |              |            |                  |          |                          |              |

|  | Fatur | ame | nto | Web | – Ro | otina | del | Dowr | lload | DAI | NFE |  |  |  |  |  |  |
|--|-------|-----|-----|-----|------|-------|-----|------|-------|-----|-----|--|--|--|--|--|--|
|  |       |     |     |     |      |       |     |      |       |     |     |  |  |  |  |  |  |
|  |       |     |     |     |      |       |     |      |       |     |     |  |  |  |  |  |  |
|  |       |     |     |     |      |       |     |      |       |     |     |  |  |  |  |  |  |
|  |       |     |     |     |      |       |     |      |       |     |     |  |  |  |  |  |  |
|  |       |     |     |     |      |       |     |      |       |     |     |  |  |  |  |  |  |
|  |       |     |     |     |      |       |     |      |       |     |     |  |  |  |  |  |  |
|  |       |     |     |     |      |       |     |      |       |     |     |  |  |  |  |  |  |
|  |       |     |     |     |      |       |     |      |       |     |     |  |  |  |  |  |  |
|  |       |     |     |     |      |       |     |      |       |     |     |  |  |  |  |  |  |
|  |       |     |     |     |      |       |     |      |       |     |     |  |  |  |  |  |  |
|  |       |     |     |     |      |       |     |      |       |     |     |  |  |  |  |  |  |
|  |       |     |     |     |      |       |     |      |       |     |     |  |  |  |  |  |  |
|  |       |     |     |     |      |       |     |      |       |     |     |  |  |  |  |  |  |
|  |       |     |     |     |      |       |     |      |       |     |     |  |  |  |  |  |  |
|  |       |     |     |     |      |       |     |      |       |     |     |  |  |  |  |  |  |
|  |       |     |     |     |      |       |     |      |       |     |     |  |  |  |  |  |  |
|  |       |     |     |     |      |       |     |      |       |     |     |  |  |  |  |  |  |
|  |       |     |     |     |      |       |     |      |       |     |     |  |  |  |  |  |  |
|  |       |     |     |     |      |       |     |      |       |     |     |  |  |  |  |  |  |
|  |       |     |     |     |      |       |     |      |       |     |     |  |  |  |  |  |  |
|  |       |     |     |     |      |       |     |      |       |     |     |  |  |  |  |  |  |
|  |       |     |     |     |      |       |     |      |       |     |     |  |  |  |  |  |  |
|  |       |     |     |     |      |       |     |      |       |     |     |  |  |  |  |  |  |
|  |       |     |     |     |      |       |     |      |       |     |     |  |  |  |  |  |  |
|  |       |     |     |     |      |       |     |      |       |     |     |  |  |  |  |  |  |
|  |       |     |     |     |      |       |     |      |       |     |     |  |  |  |  |  |  |
|  |       |     |     |     |      |       |     |      |       |     |     |  |  |  |  |  |  |
|  |       |     |     |     |      |       |     |      |       |     |     |  |  |  |  |  |  |
|  |       |     |     |     |      |       |     |      |       |     |     |  |  |  |  |  |  |
|  |       |     |     |     |      |       |     |      |       |     |     |  |  |  |  |  |  |
|  |       |     |     |     |      |       |     |      |       |     |     |  |  |  |  |  |  |
|  |       |     |     |     |      |       |     |      |       |     |     |  |  |  |  |  |  |
|  |       |     |     |     |      |       |     |      |       |     |     |  |  |  |  |  |  |

####